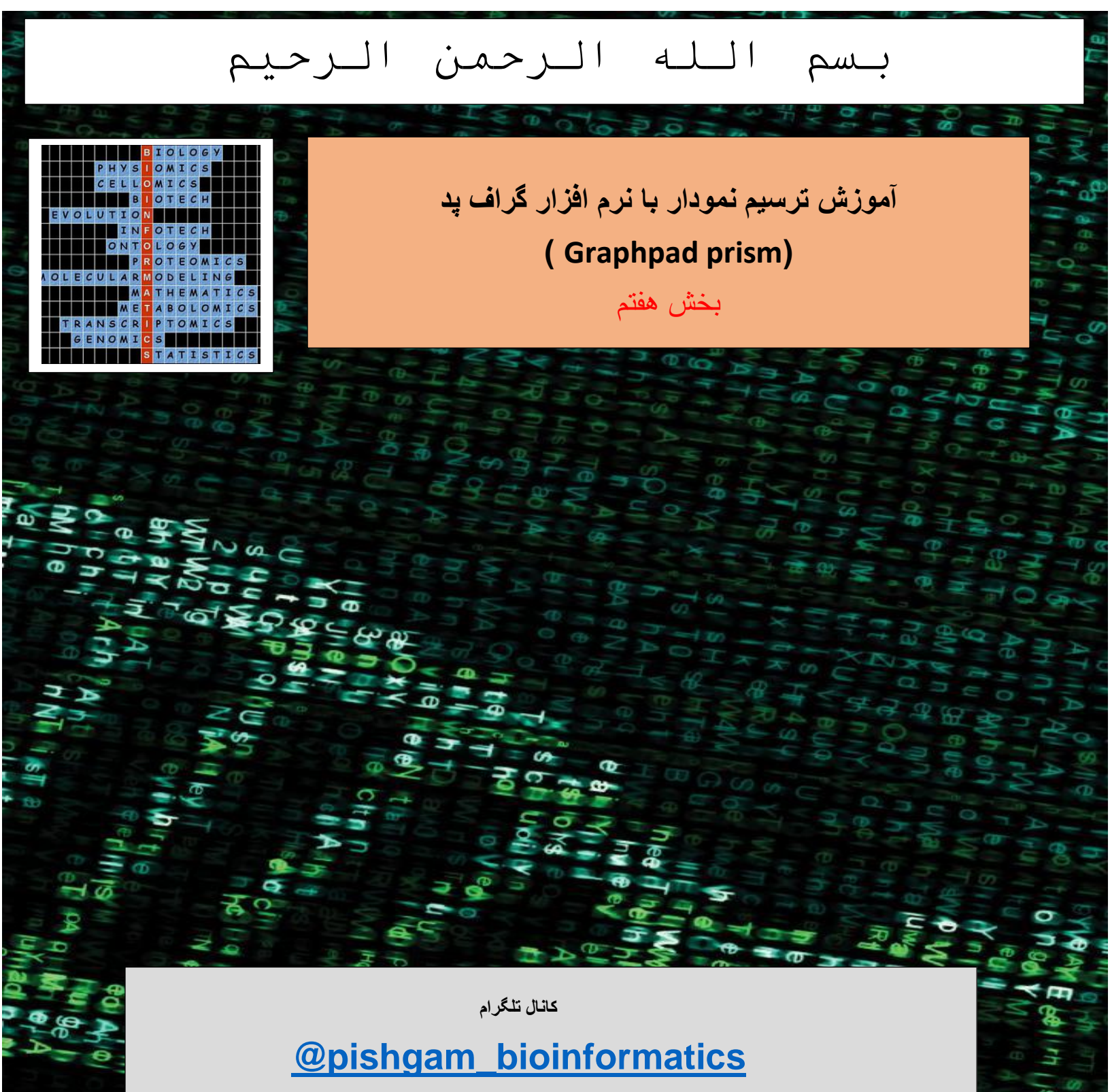

سايت

http://pishgam-bio.ir

ايىل: pishgaman bioinformatics@gmail.com

آموزش بر اسلس ورژن ۷ نرم افزار گرافید پریزم تهیه شده است، اما این آموزش برای ورژن های قدیمی تر و

## جدیتر نیز کاربرد دارد.

قبل از مشاهده این آموزش باید بخش های قبلی آموزش را مشاهده نموده باشید. برای تهیه مجموعه کامل این

آموزش به صورت رایگان به سایت و کانال تلگرام ما مراجعه نمایید.

كانال تلكرام

## @pishgam\_bioinformatics

سايت

http://pishgam-bio.ir

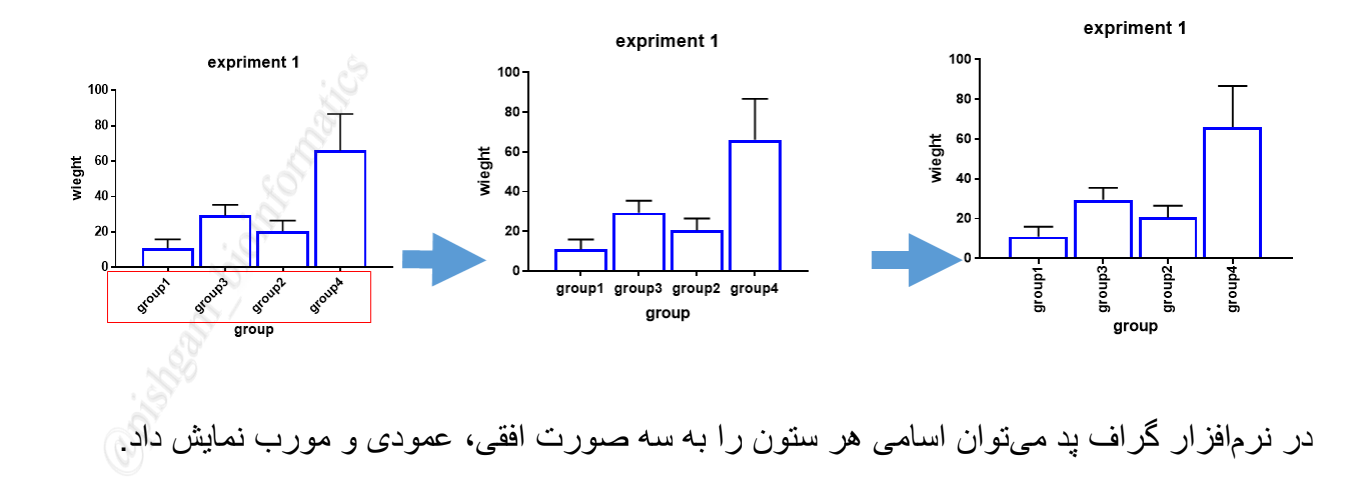

آموزش تغییر نحوه نمایش عنوان گروه ها در هر ستون

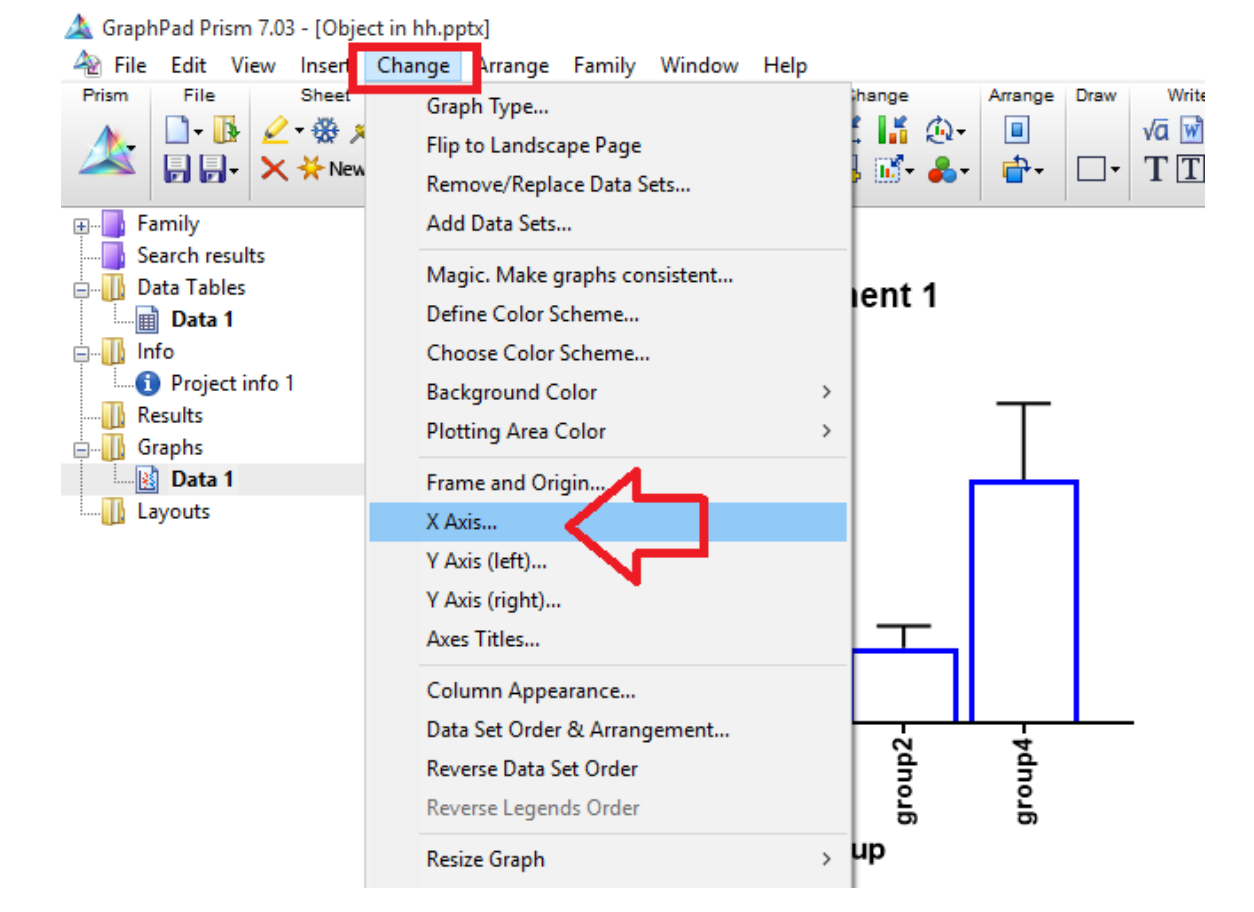

برای تعیین نحوه نمایش اسامی هر ستون مانند شکل فوق از منوی Change گزینه ...X Axis را انتخاب نمایید تا ینجره زیر باز شود

| mat Axes               |                |                 |                              |              |                 |                |        |
|------------------------|----------------|-----------------|------------------------------|--------------|-----------------|----------------|--------|
| Frame and Origin Xaxis | Left Y axis    | Right Y axis    | Titles & Fonts               |              |                 |                |        |
| Gaps and Direction:    | Standard       |                 | <ul> <li>✓ Scale:</li> </ul> | Linear       | $\sim$          |                |        |
| 🗹 Automatically dete   | mine the range | and interval    |                              |              |                 |                |        |
| Range                  |                |                 |                              |              |                 |                |        |
|                        |                | It is not possi | ble to change the rar        | nge of this  | axis.           |                |        |
| All ticks              |                |                 |                              |              |                 |                |        |
| Ticks direction:       | Down           | ∼ Lo            | ocation of numbering,        | /labeling:   | Below, vertical | $\sim$ $<$ $=$ |        |
| Ticks length:          | Short          | $\sim$          | Numbering/labeli             | ng angle:    | 90 🌲            |                |        |
| Regularly spaced t     | icks —         |                 |                              |              |                 |                |        |
| Major ticks interval:  | 1              |                 | Number format:               |              | ~               | Prefix:        |        |
| Starting at X=         | 1              |                 | Thousands:                   | 100000       | ~               | Suffix:        |        |
| Minor ticks:           |                | V 🗌 log         | Decimals:                    | Auto         | ~               | Period: 1.23   | $\sim$ |
| Additional ticks an    | d arid lines   |                 |                              |              |                 |                |        |
|                        | It is not      | possible to cre | eate additional ticks o      | or gridlines | on this axis.   |                |        |
|                        |                |                 |                              |              |                 | _              | _      |
|                        |                |                 |                              |              |                 | ्र             | ۲      |
|                        |                |                 | Help                         |              | Cancel          | Apply          | пк     |

در پنجره فوق بر روی زبانه X axis کلیک نمایید تا گزینه های مربوطه به تنظیم محور X نمایش داده شود سپس با استفاده از گزینه های قسمت Location of number/labeling میتوانید نحوه نمایش اسامی و یا اعداد را در محور X تعیین نمایید

با انتخاب گزینه Below, vertical اسامی به صورت عمودی در زیر محور X نمایش داده می شود.

با انتخاب گزینه Below, Horizontal اسامی به صورت افقی در زیر محور X نمایش داده می شود.

| nat Axes              |               |                |                              |                    |             |         |
|-----------------------|---------------|----------------|------------------------------|--------------------|-------------|---------|
| rame and Origin Xaxis | Eeft Y axis   | Right Y axis   | s Titles & Fonts             |                    |             |         |
| Gaps and Direction:   | Standard      |                | <ul> <li>✓ Scale:</li> </ul> | Linear             | $\sim$      |         |
| Automatically deter   | mine the rang | e and interval |                              |                    |             |         |
| All ticks             | Darma         | It is not pos  | sible to change the          | range of this axis |             |         |
| Ticks direction:      | Down          | ~              | Location of numberi          | ng/labeling: Be    | low, angled | ~       |
| Ticks length:         | Short         | $\sim$         | Numbering/lab                | eling angle:       | 45 🜩        |         |
| Regularly spaced (    | icks —        |                |                              |                    |             |         |
| Major ticks interval: | 1             |                | Number form                  | at                 | $\sim$      | Prefix: |
|                       | 1             |                | Thousands:                   | 100000             | $\sim$      | Suffix: |
| Starting at X=        |               |                |                              |                    |             |         |

و با انتخاب گزینه Below, Angled اسامی به صورت مورب در زیر محور X نمایش داده میشود. و

در قسمت :Number/labling angle مىتوانىد زاويە نمايش اسامى را تعيين نماييد.

آموزش تغییر فونت رنگ و مکان قرار گیری عنوان محور ها در نمودار

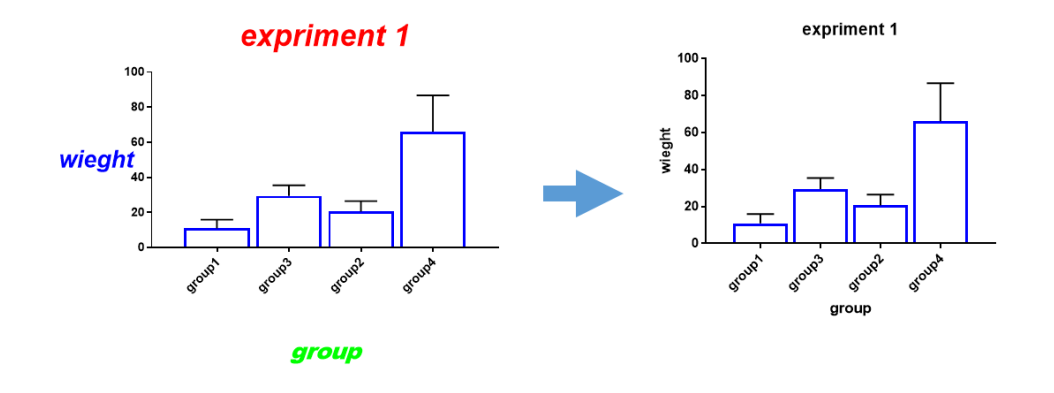

همان گونه که در شکل فوق مشاهده می نماید میتوان فونت رنگ و مکان قرار گیری اسم محور ها در نمودار را نیز در نرمافزار گراف پد تعیین نمود.

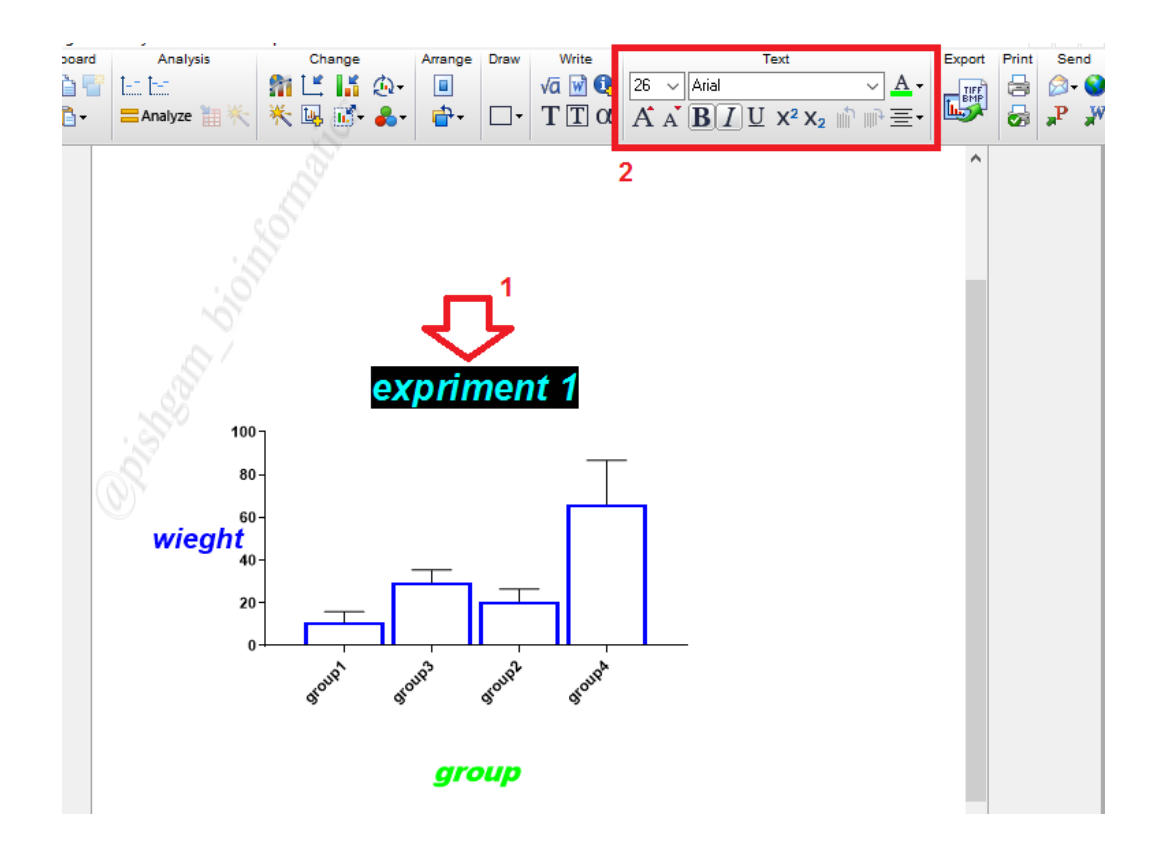

آسان ترین روش برای تعیین فونت و رنگ یک نوشته در نمودار کلیک بر روی آن نوشته و سپس تعیین پارامتر های مورد نظر از کادر Text میباشد. از طریق این کادر میتوانید نوشته ها را بالانویس و یا پایین نویس نیز نمایید.

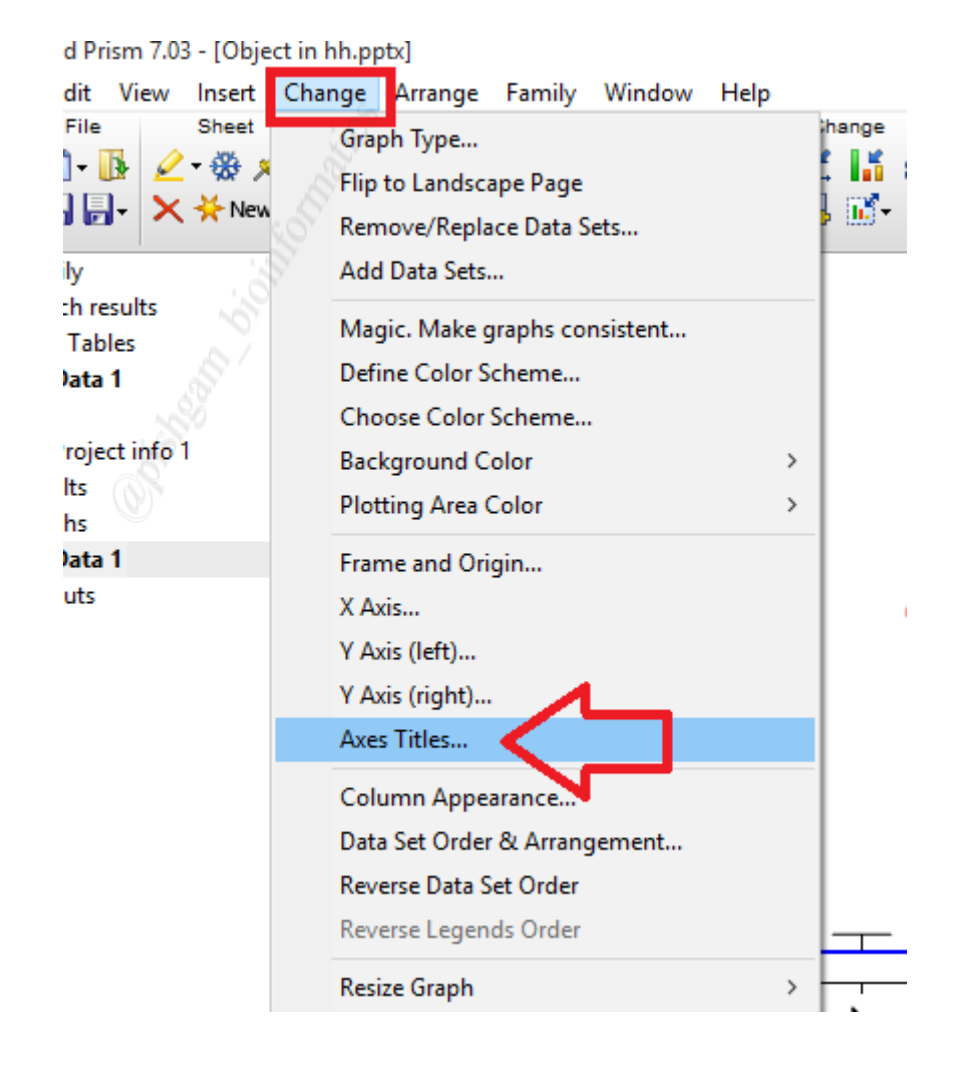

برای دسترسی به گزینه های بیشتر مانند شکل فوق از گزینه Change بر روی گزینه ...Axes Titles کلیک نمایید تا ینجره زیر باز شود.

| Show Graph Title                 | Font    | Distance from top of gr | aph: 0.20 in. |    |
|----------------------------------|---------|-------------------------|---------------|----|
| Revert graph title to graph shee | t title |                         |               | _3 |
| 🗹 Show X axis Title              | Font    | Distance from axis:     | 1.00 in.      | Ŭ  |
| Show Left Y axis Title           | Font    | Distance from axis:     | 0.19 in.      | 4  |
| Direction: Horizontal            | ~       |                         |               |    |
| Show Right Y axis Title          | Font    | Distance from axis:     | 0.31 in.      |    |
| Direction: Vertical (Down)       | $\sim$  |                         |               |    |
| lumbering and labeling           |         |                         |               |    |
| X axis:                          | Font    | Distance from axis:     | 0.00 in.      | 5  |
| Left Y axis:                     | Font    | Distance from axis:     | 0.00 in.      |    |
| Right Y axis:                    | Font    | Distance from axis:     | 0.00 in.      |    |
|                                  |         |                         |               |    |
|                                  |         |                         |               |    |

در پنجره فوق بر روی زبانه Titles & Fonts کلیک نمایید. سپس

در کادر شماره ۲ میتوانید فونت، رنگ و محل قرار گرفتن عنوان نمودار را تعیین نمایید.

در کادر شماره ۳ میتوانید فونت، رنگ و محل قرار گرفتن عنوان محور X نمودار را تعیین نمایید.

در کادر شماره 4 میتوانید فونت، رنگ و محل قرار گرفتن عنوان محور Y نمودار را تعیین نمایید. در این قسمت در صورتی که ۲ محور Y راست و چپ داشته باشید میتوانید برای هر محور جداگانه تنظیمات خود را اعمال نمایید. و در کادر شماره 5 میتوانید فونت، رنگ و محل قرار گرفتن متن مورد نظر برای اسامی ستون ها در محور X و یا محور Y نمودار را تعیین نمایید.

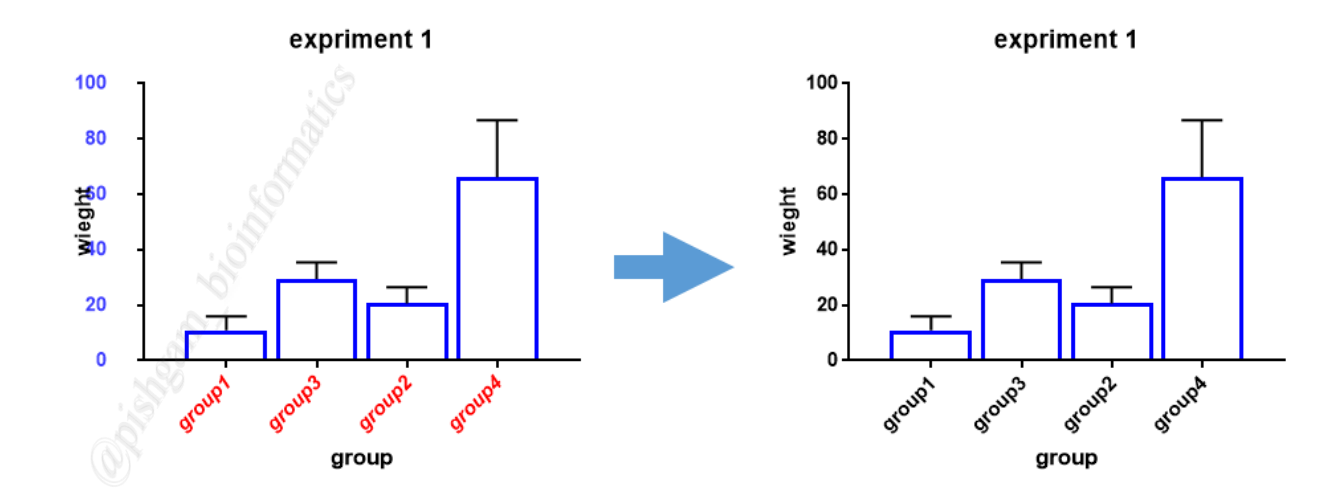

در شکل فوق عملکرد تعیین فونت، رنگ و مکان قرار گیری متن ها برای دو محور X و Y از طریق کادر شماره ۵ تصویر قبلی نمایش داده شده است.

آموزش محل قرار گیری مبدا محور مختصات در نمودار

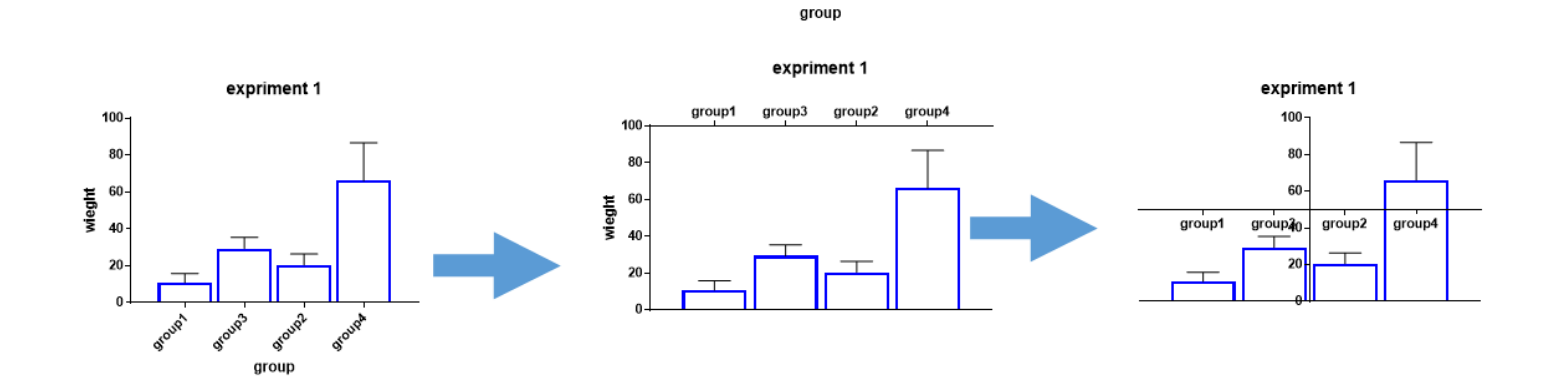

به صورت عادی مبدا محور مختصات در گوشه پایین سمت چپ نمودار میباشد اما میتوان این مبدا را جابجا نمود و سایر گوشه ها و یا در محلی دلخواه در میان نمودار قرار داد. برای این کار همانند شکل های زیر عمل نمایید.

| · [Obje | ct in hh.p                 | optx]                                                                            |                                                 |                |      |          |
|---------|----------------------------|----------------------------------------------------------------------------------|-------------------------------------------------|----------------|------|----------|
| nsert   | Change                     | Arrange                                                                          | Family                                          | Window         | Help |          |
| Sheet   | Gr<br>Fli<br>Re<br>Ac      | aph Type<br>p to Landsca<br>move/Repla<br>ld Data Sets.                          | ape Page<br>ace Data S<br>                      | ets            |      | har<br>L |
|         | M<br>De<br>Cł<br>Ba<br>Plo | agic. Make <u>c</u><br>fine Color S<br>oose Color<br>ckground C<br>otting Area ( | graphs con<br>cheme<br>Scheme<br>color<br>Color | nsistent       | :    | > rou    |
|         | Fra                        | ime and Ori                                                                      | gin                                             | $\langle \neg$ |      |          |
|         | X                          | Axis                                                                             |                                                 |                |      |          |
|         | Y                          | Axis (left)                                                                      |                                                 |                |      |          |
|         | Y                          | Axis (right)                                                                     |                                                 |                |      |          |
|         | Ax                         | es Titles                                                                        |                                                 |                |      | Þ        |
|         | Co                         | lumn Appe                                                                        | arance                                          |                |      |          |

از گزینه Change گزینه Frame and Origin را که مخصوص تعیین حالت چارچوب نمودار و مبدا

آن مىباشد انتخاب نماييد. تا پنجره زير باز شود.

| Origin                       |              |                  |                                  |                |        |
|------------------------------|--------------|------------------|----------------------------------|----------------|--------|
| Set origin: Upper left       | ~            |                  |                                  |                |        |
| Y intersects the X axis at X | = 1          |                  |                                  |                |        |
| X intersects the Y axis at Y | = 100        |                  |                                  |                |        |
| Shape, Size and Position –   |              |                  |                                  |                |        |
| Size: Custom                 | ~            | Distance o       | of Y axis from left edge         | : 1.6          | 2 in.  |
| Width (Length of X axis):    | 3.88 i       | n. Distance d    | of X axis from bottom $\epsilon$ | edge: 6.5      | 7 in.  |
| Height (Length of Y axis):   | 2.08 i       | 1.               |                                  |                |        |
| Axes and Colors              |              |                  |                                  |                |        |
| Thickness of axes:           | 1 pt $\sim$  |                  | Color of plotting                | area:          | e      |
| Color of axes:               | $\sim$       |                  | Page backgroun                   | id:            | r      |
| Frame and Grid Line ——       |              |                  |                                  |                |        |
| 1                            | Frame style: | No frame         | ~                                |                |        |
|                              | Hide axes:   | Show both $X$ ar | dY V                             | Show Scale Bar |        |
| 1                            | Major grid:  | None             | <ul> <li>Minor grid:</li> </ul>  | None           | $\sim$ |
|                              | Color:       |                  | Color:                           |                | ন      |
|                              | Thickness:   | 1 pt             | - Thickne                        | ss: 1/2 pt     | $\sim$ |
| +                            | Style:       |                  | Style:                           |                |        |

در پنجره فوق بر روی زبانه Frame and Origin کلیک نمایید. سپس در قسمت Origin میتوانید

محل قرار گیری مبدا مختصات را تعیین نمایید گزینه های این قسمت به شرح تصاویر زیر است:

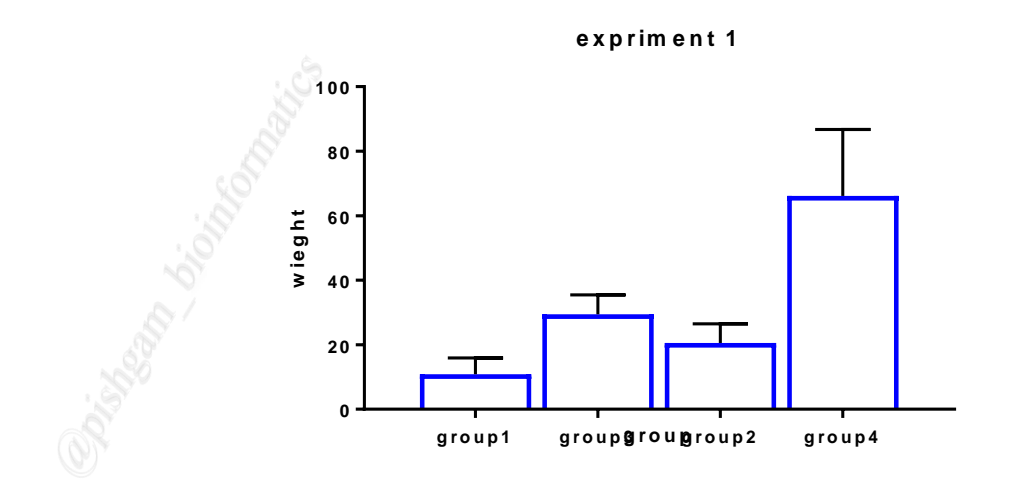

گزینه lower left همانند شکل فوق محور مختصات را در گوشه پایین سمت چپ قرار میدهد.

## group

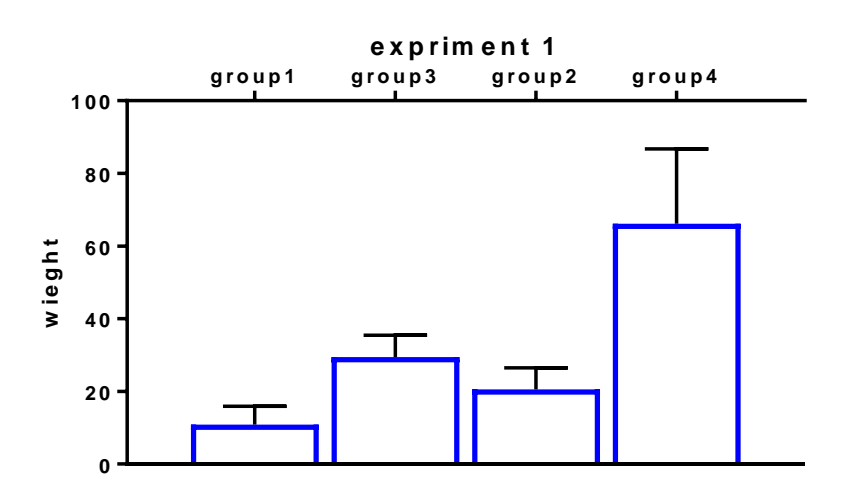

گزینه Upper left همانند شکل فوق محور مختصات را در گوشه بالای سمت چپ قرار میدهد.

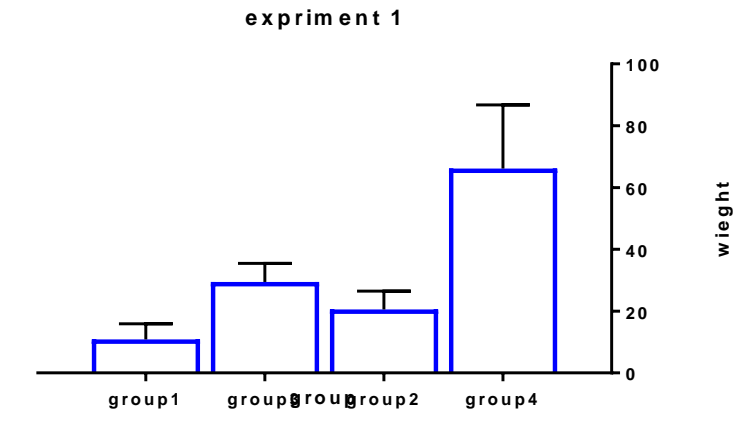

گزینه lower right و یا Upper right همانند شکل فوق محور مختصات را به ترتیب در گوشه پایین سمت راست و یا گوشه بالای سمت راست قرار میدهد.

| ormat Axes      |                       |              |                  |          |                |             | ×         |
|-----------------|-----------------------|--------------|------------------|----------|----------------|-------------|-----------|
| Frame and Origi | in Xaxis Left Yax     | s Right Yaxi | s Titles & Fonts |          |                |             |           |
| Origin ——       | <br>                  |              |                  |          |                |             |           |
| Set origin:     | Custom                | ~            |                  |          |                |             |           |
| Y interse       | ects the X axis at X= | 1            | ]                |          |                |             |           |
| × interse       | octs the Y axis at Y= | 0            | 7                |          |                |             |           |
| n &/            |                       |              | _                |          |                |             |           |
|                 |                       |              |                  |          |                |             |           |
| Y inte و        | ersects X a           | xis at X     | قسمتھای =        | وانید در | Cus هم می:     | ب گزینه tom | با انتخاب |
|                 | ن نمایید.             | نمو دار تعبي | خو د ر ا بر ای   | ور د نظر | interse مبدا م | ects Y axis | at Y =    |
|                 |                       |              |                  |          |                |             |           |

| Format Axes                    |                  |                   |                         |                | >   |
|--------------------------------|------------------|-------------------|-------------------------|----------------|-----|
| Frame and Origin X axis Left Y | axis Right Yaxis | Titles & Fonts    |                         |                |     |
| Origin                         |                  |                   |                         |                |     |
| Set origin: Upper left         | ~                |                   |                         |                |     |
| Y intersects the X axis at X=  | 1                |                   |                         |                |     |
| X intersects the Y axis at Y=  | 100              |                   |                         |                |     |
| Shape, Size and Position —     |                  |                   |                         |                |     |
| Size: Custom                   | ~                | Distance of Y     | axis from left edge:    | 1.62           | in. |
| Width (Length of X axis):      | 3.88 in.         | Distance of X     | axis from bottom edge:  | 6.57           | in. |
| Height (Length of Y axis):     | 2.08 in.         |                   |                         |                |     |
| Axes and Colors                |                  |                   |                         |                |     |
| Thickness of axes:             | 1 pt 🛛 🛩         |                   | Color of plotting area: |                |     |
| Color of axes:                 | $\sim$           |                   | Page background:        | $\sim$         |     |
| Frame and Grid Line            |                  |                   |                         |                |     |
| 1                              | Frame style:     | lo frame          | ~                       |                |     |
|                                | Hide axes: 9     | Show both X and Y | ~                       | Show Scale Bar |     |
| 1                              | Major grid: N    | None 🗸 🗸 🗸        | Minor grid:             | None $\sim$    |     |
| -                              | Color:           | $\sim$            | Color:                  | $\sim$         |     |
|                                | Thickness: 1     | pt 🗸 🗸            | Thickness:              | 1/2 pt 👘 🗸     |     |
| + , , , , ,                    | Style:           | ~                 | Style:                  | ~              |     |
|                                |                  |                   |                         |                |     |
|                                |                  | Help              | Cancel                  | Apply          | ОК  |
|                                |                  |                   |                         |                |     |

در پنجره Format Axes و در زبانه Frame and Origin در قسمت Frame Axes

position میتوانید اندازه محور X و Y را به اینچ تعیین نمایید.

| ame and Orig                                             | jin Xaxis LeftYax                                                       | is Right Yaxis       | Titles & Fonts                                                             |              |            |
|----------------------------------------------------------|-------------------------------------------------------------------------|----------------------|----------------------------------------------------------------------------|--------------|------------|
| rigin —                                                  | - Z                                                                     |                      |                                                                            |              |            |
| Set origin:                                              | Upper left                                                              | $\sim$               |                                                                            |              |            |
| Y inters                                                 | ects the X axis at X=                                                   | 1                    |                                                                            |              |            |
| X inters                                                 | ects the Y axis at Y=                                                   | 100                  |                                                                            |              |            |
|                                                          |                                                                         |                      |                                                                            |              |            |
| hape, Sizo                                               | e and Position —                                                        |                      |                                                                            |              |            |
| hape, Size<br>Size:                                      | e and Position —<br>Custom                                              | ~                    | Distarce of Y axis from left edge:                                         | 1.62         | in.        |
| h <b>ape, Siz</b> o<br>Size:<br>Width (I                 | e and Position —<br>Custom<br>_ength of X axis):                        |                      | Distance of Y axis from left edge:                                         | 1.62         | in.<br>in. |
| h <b>ape, Siz</b> e<br>Size:<br>Width (I<br>Height (     | e and Position —<br>Custom<br>Length of X axis):<br>(Length of Y axis): |                      | Distance of Y axis from left edge:<br>Distance of X axis from bottom edge: | 1.62<br>6.57 | in.<br>in. |
| hape, Size<br>Size:<br>Width (I<br>Height (<br>xes and C | e and Position<br>Custom<br>Length of X axis):<br>(Length of Y axis):   | 3.88 in.<br>2.08 in. | Distance of Y axis from left edge:<br>Distance of X axis from bottom edge: | 6.57         | in.<br>in. |

گزینه Size در این پنجره دار ای چند گزینه پیش فرض میباشد که شرح این گزینه ها به صورت تصاویر

زیر میباشد.

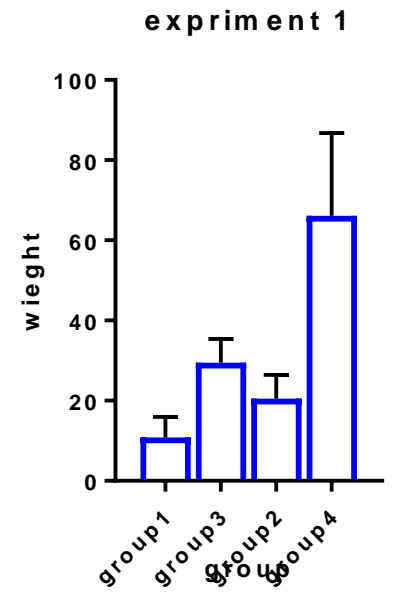

گزینه Tall سبب میشود همانند شکل فوق نمودار در جهت عمودی بلندتر از حالت افقی باشد

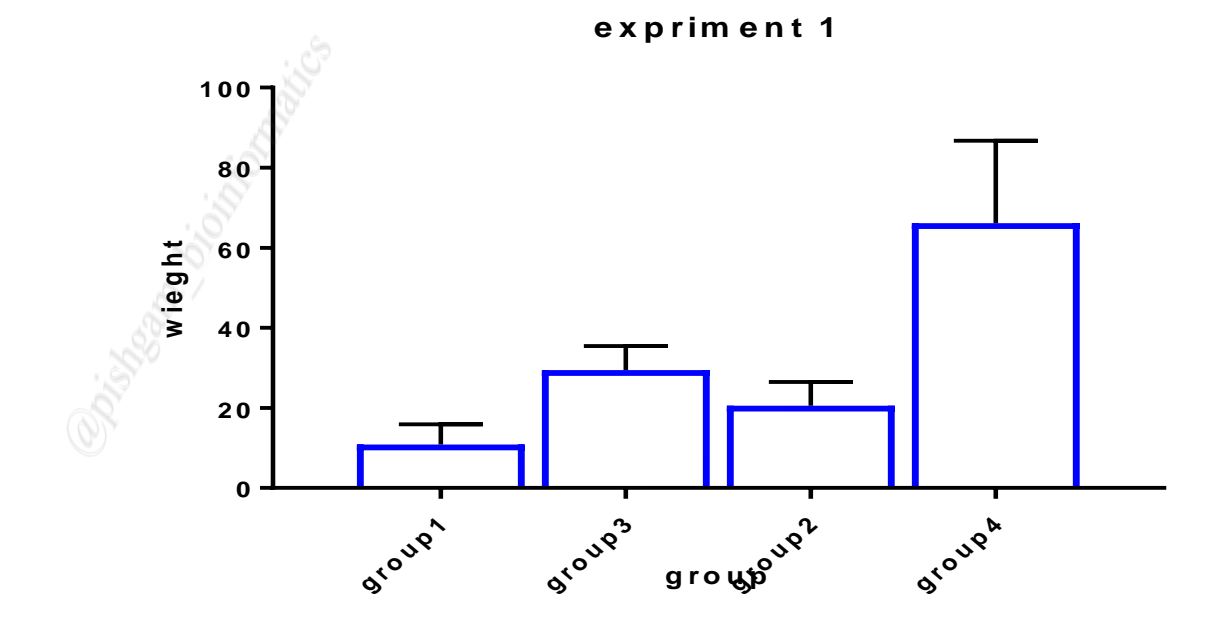

گزینه Wide سبب میشود همانند شکل فوق نمودار در جهت افقی بلندتر از حالت عمودی باشد.

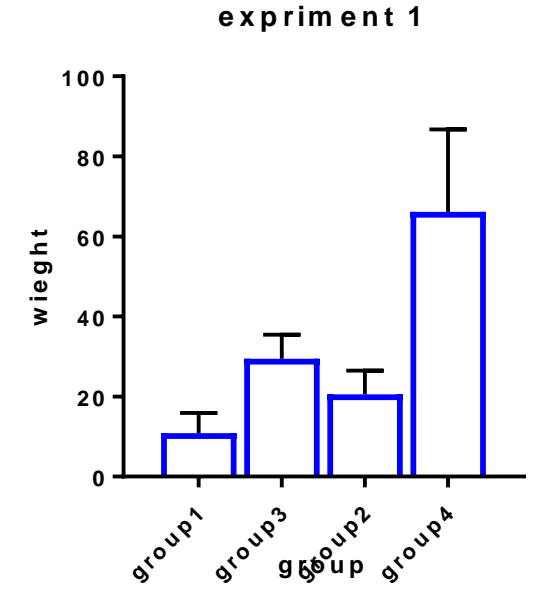

گزینه square سبب می شود همانند شکل فوق نمودار در جهت افقی و عمودی بر ابر باشد.

| ame and Orig        | in Xaxis LeftYax      | is Right Yaxis | Titles & Fonts                       |      |     |
|---------------------|-----------------------|----------------|--------------------------------------|------|-----|
| rigin —             | 8                     |                |                                      |      |     |
| Set origin:         | Upper left            | ~              |                                      |      |     |
| Y interse           | ects the X axis at X= | 1              |                                      |      |     |
| X interse           | ects the Y axis at Y= | 100            |                                      |      |     |
|                     | and Position —        |                |                                      |      |     |
| hape, Size          |                       |                | •                                    | 1.00 | :   |
| hape, Size<br>Size: | Custom                | $\sim$         | 3 Distance of Y axis from left edge: | 1.62 | ın. |

و در صورت انتخاب گزینه Custom میتوانید به تنظیمات خودکار را اعمال نمایید. و اندازه محور X (گزینه ۱) ، اندازه محور Y (گزینه ۲)، فاصله محور Y از سمت چپ صفحه (گزینه ۳) و فاصله محور X از پایین صفحه (گزینه ۴) را تعیین نمایید.

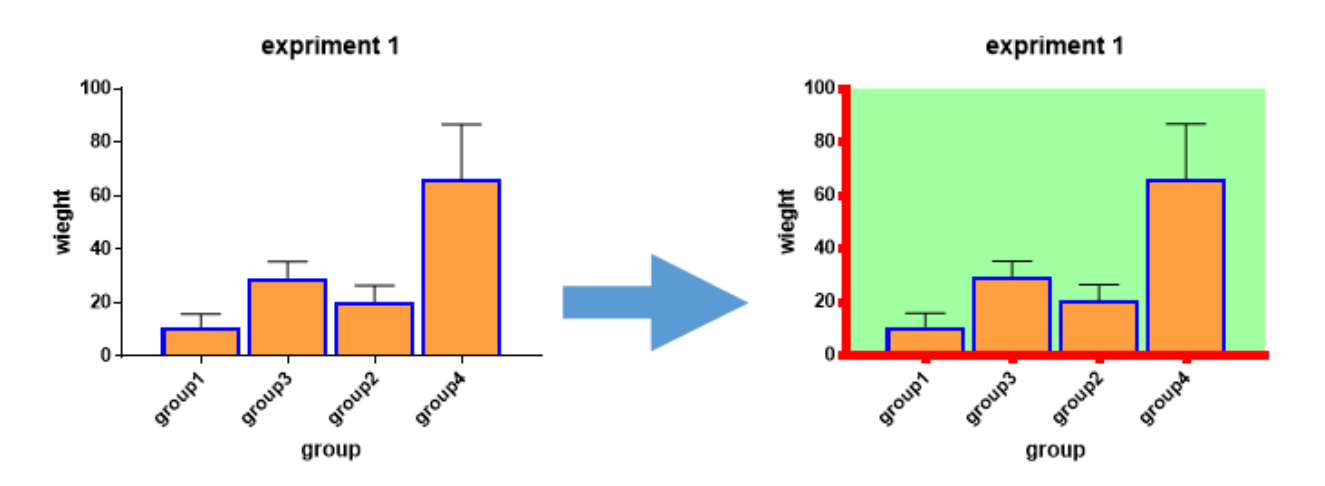

آموزش تعیین رنگ و ضخامت محورهای X و Y و رنگ پیش زمینه نمودار

در پنجره Format Axes و در زبانه Frame and Origin در قسمت Axis and color میتوانید ضخامت محور X و Y و رنگ این دو محور و همچنین رنگ پس زمینه را تعیین نمایید. برای این کار همانند شکل زیر عمل نمایید.

| Set origin: Lower left        | ~            |                       |                         |               |     |
|-------------------------------|--------------|-----------------------|-------------------------|---------------|-----|
| Y intersects the X axis at X= | : 1          |                       |                         |               |     |
| X intersects the Y axis at Y= | • 0          |                       |                         |               |     |
| Shape, Size and Position –    |              |                       |                         |               |     |
| Size: Custom                  | ~            | Distance of Y a       | xis from left edge:     | 0.78          | in. |
| Width (Length of X axis):     | 3.26 ii      | n. Distance of X a    | xis from bottom edge:   | 4.49          | in. |
| Height (Length of Y axis):    |              | n.                    |                         |               |     |
| Aves and Colors               |              | 11                    |                         |               |     |
| Thickness of aves             | E at a se    | . 2                   | Color of plotting area: |               |     |
| Color of over                 | opc 🗸        | 2                     | Dees beelvereured       |               |     |
| Color or axes:                | <u> </u>     |                       | rage background:        | ~             |     |
| Frame and Grid Line ——        | Frame stule: | No frama              |                         |               |     |
| 1                             | Frame style. | Norrame               | ×                       |               |     |
|                               | Hide axes:   | Show both $X$ and $Y$ | ✓ S                     | how Scale Bar |     |
| 1                             | Major grid:  | None 🗸 🗸              | Minor grid:             | None $\sim$   |     |
| 4                             | Color:       | $\sim$                | Color:                  | $\sim$        | ]   |
|                               | Thickness:   | 1 pt 💎                | Thickness:              | 1/2 pt 🛛 🗸    |     |
| +                             | Style:       | ~                     | Style:                  | ~             |     |
|                               |              |                       |                         |               |     |

در شکل فوق و در کادری که با شماره ۱ تعیین شده است میتوانید ضخامت محور X و Y و رنگ این دو محور را تعیین نمایید. و در قسمت Color of plotting area میتوانید رنگ پس زمینه نمودار را تعیین نمایید و در قسمت Page background میتوانید رنگ صفحه ای که نمودار در آن ترسیم میشود را تغییر دهید.